# **Testing using WebDriverIO and Cucumber in JavaScript**

- Overview
- Requirements
- Description
  - Using Jira and Xray as master
  - Using Git or other VCS as master
- FAQ and Recommendations
- References

## Overview

In this tutorial, we will create UI tests as Cucumber Scenario(s)/Scenario Outline(s) and use WebDriverIO to implement the tests in JavaScript.

• code is available in GitHub

# Requirements

- nodejs
- WebDriverIO

# Description

For the purpose of this tutorial, we'll use a dummy website provided by Heroku. In our case, it contains just a few pages to support login features which we will be testing.

To start using WebDriverIO please follow the Get Started documentation.

WebDriverIO provides a client that after being installed will guide you through bootstrapping a *Hello World* test suite into your project, for this tutorial we will use the code generated by this tool for simplicity (with page objects).

The test consists in validating the login feature (with valid and invalid credentials) of the demo site, for that we have created a feature file that will have the description of the test supported by a base page that contains all methods and functionality that is shared across all page objects, a login page, that will extend the base page, that will have all the methods for interacting with the login page and a result page that will have the methods to interact in the page that is loaded after the login operation.

We have followed the documentation and executed the command to install the WebDriverIO test runner:

npm install @wdio/cli

Then we answered a series of questions that will define the code to be generated using:

npx wdio config

The output of the questionnaire will look like this:

```
WDIO Configuration Helper
```

? Where is your automation backend located? On my local machine

- Which framework do you want to use? cucumber
- Do you want to use a compiler? No!
- Where are your feature files located? ./features/\*\*/\*.feature
- ? Where are your step definitions located? ./features/step-definitions/steps.js
- P Do you want WebdriverIO to autogenerate some test files? Yes
- Do you want to use page objects (https://martinfowler.com/bliki/PageObject.html)? Yes
- Where are your page objects located? ./features/pageobjects/\*\*/\*.js
- Which reporter do you want to use? spec
- Do you want to add a service to your test setup? chromedriver
- What is the base url? http://localhost

This will automatically generate the following files:

## ./pageobjects/page.js

```
const Page = require('./page');
/**
* sub page containing specific selectors and methods for a specific page
*/
class LoginPage extends Page {
    /**
     * define selectors using getter methods
    */
   get inputUsername () { return $('#username') }
   get inputPassword () { return $('#password') }
   get btnSubmit () { return $('button[type="submit"]') }
    /**
    \ast a method to encapsule automation code to interact with the page
     * e.g. to login using username and password
    */
   async login (username, password) {
       await (await this.inputUsername).setValue(username);
       await (await this.inputPassword).setValue(password);
       await (await this.btnSubmit).click();
    }
    /**
    * overwrite specifc options to adapt it to page object
    */
    open () {
       return super.open('login');
    }
}
module.exports = new LoginPage();
```

## ./pageobjects/login.page.js

```
/**
* main page object containing all methods, selectors and functionality
* that is shared across all page objects
*/
module.exports = class Page {
    /**
    * Opens a sub page of the page
    * @param path path of the sub page (e.g. /path/to/page.html)
    */
    open (path) {
        return browser.url(`https://the-internet.herokuapp.com/${path}`)
    }
}
```

## ./pageobjects/secure.page.js

```
const Page = require('./page');
/**
 * sub page containing specific selectors and methods for a specific page
 */
class SecurePage extends Page {
    /**
    * define selectors using getter methods
    */
    get flashAlert () { return $('#flash') }
}
module.exports = new SecurePage();
```

And a feature file where we describe the tests:

```
      login.feature

      Feature: As a user, I can log into the secure area

      Scenario Outline: As a user, I can log into the secure area

      Given I am on the login page

      When I login with <username> and <password>

      Then I should see a flash message saying <message>

      Examples:

      username | password
      | message

      tomsmith | SuperSecretPassword!
      You logged into a secure area!

      foobar
      barfoo
```

With the respective code behind

## ./step-definitions/steps.js

```
const { Given, When, Then } = require('@cucumber/cucumber');
const LoginPage = require('../pageobjects/login.page');
const SecurePage = require('../pageobjects/secure.page');
const pages = {
   login: LoginPage
}
Given(/^I am on the (\w+) page$/, async (page) => {
   await pages[page].open()
});
When(/^I login with (\w+) and (.+)$/, async (username, password) => {
   await LoginPage.login(username, password)
});
Then(/^I should see a flash message saying (.*)$/, async (message) => {
   await expect(SecurePage.flashAlert).toBeExisting();
   await expect(SecurePage.flashAlert).toHaveTextContaining(message);
});
```

The last two steps to have everything configured is to define that we will use the CucumberJS framework, for that we execute the following command:

npm install wdio-cucumberjs-json-reporter --save-dev

And in the wdio.conf.js we have added, in the reporters area, the following CucumberJS definition:

```
/wdio.conf.js
...
reporters: ['spec',
    ['cucumberjs-json', {
        jsonFolder: '.tmp/json/',
        language: 'en',
        },
        ...
    ],
...
```

Once the code is implemented (and we will make it fail on purpose on one test, to show the failure reports), it can be executed with the following command:

npx wdio run ./wdio.conf.js

The results are immediately available in the terminal

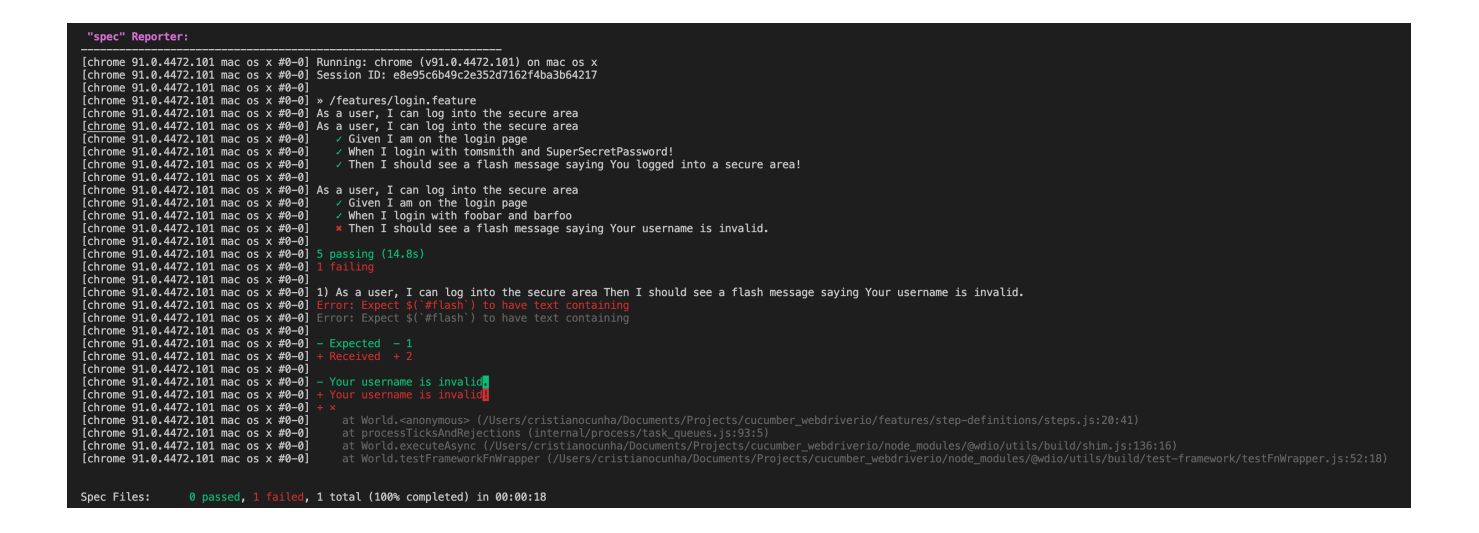

In case you need to interact with the Xray REST API at low-level using scripts (e.g. Bash/shell scripts), this tutorial uses auxiliary files that will handle those interactions.

## Example of cloud\_auth.json used in this tutorial

- export\_features.sh
- import\_features.sh
- import\_results.sh
- run\_all\_git\_workflow.sh
- run\_all\_standard\_workflow.sh

Now we need to decide which workflow to use: do you want to use Xray/Jira as the master for writing the declarative specification (i.e. the Gherkin based Scenarios), or do you want to manage those outside using some editor and store them in Git, for example?

## Learn more

Please see Testing in BDD with Gherkin based frameworks (e.g. Cucumber) for an overview of the possible workflows.

The place that you'll use to edit the Cucumber Scenarios will affect your workflow. There are teams that prefer to edit Cucumber Scenarios in Jira using Xray, while there are others that prefer to edit them by writing the .feature files by hand using some IDE.

## Using Jira and Xray as master

This section assumes using Xray as master, i.e. the place that you'll be using to edit the specifications (e.g. the scenarios that are part of .feature files).

The overall flow would be something like this:

- 1. create Scenario/Scenario Outline as a Test in Jira; usually, it would be linked to an existing "requirement"/Story (i.e. created from the respective issue screen)
- 2. implement the code related to Gherkin statements/steps and store it in Git, for example
- 3. generate .feature files based on the specification made in Jira
- 4. checkout the code from Git
- 5. run the tests in the CI
- 6. import the results back to Jira

Usually, you would start by having a Story, or similar (e.g. "requirement"), to describe the behavior of a certain feature and use that to drive your testing.

If you have it, then you can just use the "Create Test" on that issue to create the Scenario/Scenario Outline and have it automatically linked back to the Story/"requirement."

Otherwise, you can create the Test using the standard (issue) Create action from Jira's top menu.

| 0                         | Xray Tutorials / 3                          | n feature                  | •        |       |              |             |                  |                     |                           |          |
|---------------------------|---------------------------------------------|----------------------------|----------|-------|--------------|-------------|------------------|---------------------|---------------------------|----------|
| 🖋 E                       | dit Q Comment                               | Assign                     | More 🗸   | To Do | In Progress  | Done        | Admin 🗸          |                     |                           |          |
| ∽ De                      | tails                                       |                            |          |       |              |             |                  |                     |                           |          |
| Typ<br>Prio<br>Lab<br>Reo | be:<br>prity:<br>pels:<br>quirement Status: | Story<br>O Trivial<br>None | OVERED   |       |              | Stai<br>Res | tus:<br>olution: | TO DO (<br>Unresolv | View Workflow)<br>red     |          |
| ✓ Des<br>Clie             | scription<br>ck to add descriptior          | 7                          |          |       |              |             |                  |                     |                           |          |
| ✓ Tes                     | t Coverage                                  |                            |          |       |              |             |                  | Create Test         | Create Sub-Test Execution | + Link ~ |
| No                        | Tests were found te                         | sting the requ             | irement. |       |              |             |                  |                     |                           |          |
| ∽ Att                     | achments                                    |                            |          |       |              |             |                  |                     |                           |          |
|                           |                                             |                            |          |       | C Drop files | to attach   | , or browse.     |                     |                           |          |
| > Str                     | ucture                                      |                            |          |       |              |             |                  |                     |                           | 0        |

In this case, we'll create a Cucumber Scenario.

We need to create the Test issue first and fill out the Gherkin statements later on in the Test issue screen.

| Create Issue       |                                                    | Configure Fields -  |
|--------------------|----------------------------------------------------|---------------------|
| Project*           | Xray Tutorials (XT)                                |                     |
| Issue Type•        | O Test ✓ ⑦                                         |                     |
| General Test Detai | ls Test Sets Pre-Conditions Test Plans Link Issues |                     |
| Summary*           | Test login feature                                 | <u>ا</u>            |
| Description        | Style v B I U A v A v ⊘ v W v ∷≣ i≣ ⊙ v            | · + ·               |
|                    | Visual Text                                        | #.<br>م ع           |
| Reporter*          | Start typing to get a list of possible matches.    |                     |
| Assignee           | Automatic     Assign to me                         | ~                   |
| Fix Version/s      | None                                               |                     |
| Priority           | O Trivial ✓ ⑦                                      |                     |
| Component/s        | None                                               |                     |
| Attachment         | Drop files to attach, or browse.                   |                     |
|                    | Create and                                         | other Create Cancel |

# ▼ ⑦

🗘 Configure Fields 🔻

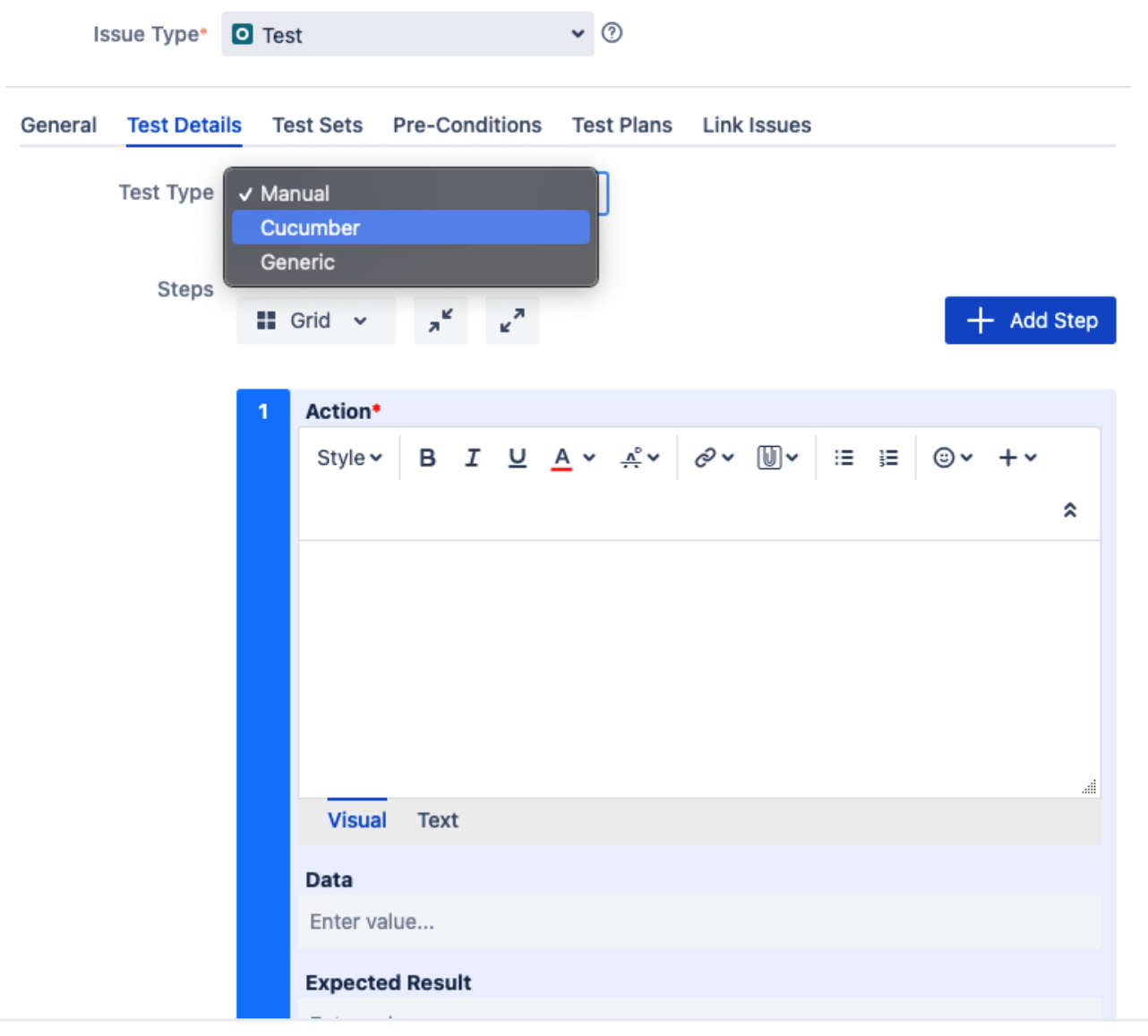

Create another Create Cancel

After the Test is created it will impact the coverage of related "requirement," if any.

Create Issue

Project\*

Xray Tutorials (XT)

The coverage and the test results can be tracked on the "requirements" side (e.g. user story). In this case, you may see that coverage changed from being UNCOVERED to NOTRUN (i.e. covered and with at least one test not run).

| Edit O Commen                                                                           | t Assign        |               |           |                  |            |           |             |          |                   |           |
|-----------------------------------------------------------------------------------------|-----------------|---------------|-----------|------------------|------------|-----------|-------------|----------|-------------------|-----------|
|                                                                                         |                 | More 🗸        | To Do     | In Progress      | Done       | Admin 🗸   |             |          |                   |           |
| ✓ Details                                                                               |                 |               |           |                  |            |           |             |          |                   |           |
| Туре:                                                                                   | Story           |               |           |                  | Status     | s:        | TO DO (V    | iew Work | flow)             |           |
| Priority:                                                                               | O Trivial       |               |           |                  | Resolu     | ution:    | Unresolve   | ed       |                   |           |
| Labels:                                                                                 | None            |               |           |                  |            |           |             |          |                   |           |
| Requirement Status:                                                                     | N               | DTRUN         |           | ←                |            |           |             |          |                   |           |
| <ul> <li>Description</li> <li>Click to add descriptio</li> <li>Test Coverage</li> </ul> | n               |               |           |                  |            | I         | Create Test | Create S | ub-Test Execution | + Link ~  |
| TEST COVERAGE FOR TH                                                                    | IE FOLLOWING AI | NALYSIS SCOPE |           |                  |            |           |             |          |                   |           |
| Scope: Version; V                                                                       | ersion: None -  | latest execu  | tion; Env | vironment: All I | Environmer | nts 👻     |             |          |                   |           |
| <del>,</del><br>∓ Filter(s)<br>ा⊒्र ✓                                                   |                 |               |           |                  |            |           |             | Sh       | ow 10 ✔ entries   | Columns - |
| ≜ P ≜ Sta                                                                               | al and a sur    | Resolution    |           | Key              | A Summa    | rv.       | Tes         | t Runs   | A Test Status     |           |
|                                                                                         | 0 U             | nresolved     |           | XT-226           | Test Logi  | n feature | •           |          | TODO              | New Lot   |

Additional tests could be created and eventually linked to the same Story or linked to another one (e.g. logout).

The related statement's code is managed outside of Jira and stored in Git, for example.

In our source code, test code is stored under steps-definitions directory, which itself can contain several other directories or files. In this case, we've only one referring to the login feature:

## ./step-definitions/steps.js

```
const { Given, When, Then } = require('@cucumber/cucumber');
const LoginPage = require('../pageobjects/login.page');
const SecurePage = require('../pageobjects/secure.page');
const pages = {
   login: LoginPage
}
Given(/^I am on the (\w+) page$/, async (page) => {
   await pages[page].open()
});
When(/^I login with (\w+) and (.+)$/, async (username, password) => {
    await LoginPage.login(username, password)
});
Then(/^I should see a flash message saying (.*)$/, async (message) => {
   await expect(SecurePage.flashAlert).toBeExisting();
   await expect(SecurePage.flashAlert).toHaveTextContaining(message);
});
After((scenario) => {
   const path = '.tmp/screenshots/Error.png';
    if(scenario.result.status == 6){
       browser.saveScreenshot(path);
       const cucumberJson = require('wdio-cucumberjs-json-reporter').default;
       const data = fs.readFileSync(path);
       if (data) {
            const base64Image = Buffer.from(data, 'binary').toString('base64')
            cucumberJson.attach(base64Image, 'image/png');
        }
    }
});
```

Notice that we have added an After scenario that will be executed after each scenario. After validating that an error occurred it will take a screenshot and attach it to the report.

You can then export the specification of the test to a Cucumber .feature file via the REST API, or the **Export to Cucumber** UI action from within the Test /Test Execution issue or even based on an existing saved filter. A plugin for your CI tool of choice can be used to ease this task.

So, you can either:

use the UI

| 2 Luit Q Comme                                                                                                    | nt Assign                                                               | More Y To Do In P                  | rogress Done                                                                                                    | Admin 🗸                                                   |                                               |  |  |  |  |
|----------------------------------------------------------------------------------------------------|-------------------------------------------------------------------------|------------------------------------|----------------------------------------------------------------------------------------------------|-----------------------------------------------------------|-----------------------------------------------|--|--|--|--|
| ✓ Details                                                                                                    |                                                                         | Log work                           |                                                                                                    |                                                           |                                               |  |  |  |  |
| Type:                                                                                                    | O Test                                                                  | Agile Board                        | Sta                                                                                                    | atus:                                                     | TO DO (View Workflow)                         |  |  |  |  |
| Priority:                                                                                                    | O Trivial                                                               | Rank to Top                        | Re                                                                                                    | solution:                                                 | Unresolved                                    |  |  |  |  |
| Labels:                                                                                                    | None                                                                    | Rank to Bottom                     |                                                                                                    |                                                           |                                               |  |  |  |  |
| <ul> <li>Description</li> </ul>                                                                                                    |                                                                         | Archive                            |                                                                                                    |                                                           |                                               |  |  |  |  |
| Click to add descriptin                                                                                                    | on                                                                      | Attach files                       | -                                                                                                    |                                                           |                                               |  |  |  |  |
|                                                                                                    |                                                                         | Attach files                       |                                                                                                    |                                                           |                                               |  |  |  |  |
| <ul> <li>Test Details</li> </ul>                                                                                                    |                                                                         | Attach Screenshot                  | -                                                                                                    |                                                           |                                               |  |  |  |  |
| Туре:                                                                                                    | Cucumber                                                                | Voters                             |                                                                                                    |                                                           |                                               |  |  |  |  |
| Scenario Type:                                                                                                    | Scenario                                                                | Stop watching                      |                                                                                                    |                                                           |                                               |  |  |  |  |
| Scenario:                                                                                                    | Given I an                                                              | Watchers                           |                                                                                                    |                                                           |                                               |  |  |  |  |
|                                                                                                    | When I Log<br>Then I sho                                                | Create sub-task                    | d <password><br/>ge saying <me< td=""><td colspan="6">i <password><br/>ze saving <message></message></password></td></me<></password> | i <password><br/>ze saving <message></message></password> |                                               |  |  |  |  |
|                                                                                                    | Exampl                                                                  | Convert to sub-task                |                                                                                                    |                                                           |                                               |  |  |  |  |
|                                                                                                    |                                                                         | Move                               | 1                                                                                                    | message                                                   | 1                                             |  |  |  |  |
|                                                                                                    |                                                                         | Link                               | tPassword!                                                                                                    | You logged int<br>Your username                           | o a secure area!  <br>is invalid!             |  |  |  |  |
|                                                                                                    |                                                                         | Clone                              |                                                                                                    |                                                           |                                               |  |  |  |  |
|                                                                                                    |                                                                         | Labels                             |                                                                                                    |                                                           | <u>Edit Steps</u>                             |  |  |  |  |
| <ul> <li>Pre-Conditions</li> </ul>                                                                                                    |                                                                         | Delete                             | _                                                                                                    |                                                           |                                               |  |  |  |  |
| This test is not associ                                                                                                    | iated with Pre-0                                                        | Reset TestRunStatus                |                                                                                                    |                                                           | Create Pre-Condition Associate Pre-Conditions |  |  |  |  |
|                                                                                                    |                                                                         | Export to Cucumber                 |                                                                                                    |                                                           |                                               |  |  |  |  |
| ✓ Test Sets                                                                                                    |                                                                         | Export Test to XML                 | ]                                                                                                    |                                                           |                                               |  |  |  |  |
| This test is not associ                                                                                                    | iated with Test                                                         | Export Test Runs to CSV            |                                                                                                    |                                                           |                                               |  |  |  |  |
|                                                                                                    |                                                                         |                                    | ,                                                                                                    |                                                           | Associate Test Sets                           |  |  |  |  |
|                                                                                                    |                                                                         |                                    |                                                                                                    |                                                           |                                               |  |  |  |  |
| FOT ADL (                                                                                                    | nto here)                                                               |                                    |                                                                                                    |                                                           |                                               |  |  |  |  |
| EST API (more ir                                                                                                    | /                                                                       |                                    |                                                                                                    |                                                           |                                               |  |  |  |  |
| EST API (more ir example of a sl                                                                                                    | hell script                                                             | to export/genera                   | te .feature                                                                                                    | s from Xray                                               |                                               |  |  |  |  |
| EST API (more ir example of a sl                                                                                                    | hell script                                                             | to export/genera                   | te .feature                                                                                                    | s from Xray                                               |                                               |  |  |  |  |
| EST API (more ir<br>example of a sl<br>#!/bin/bash                                                                                                  | hell script                                                             | to export/genera                   | ate .feature                                                                                                    | s from Xray                                               |                                               |  |  |  |  |
| EST API (more in<br>example of a sl<br>#!/bin/bash                                                                                                  | hell script                                                             | to export/genera                   | ate .feature                                                                                                    | s from Xray                                               |                                               |  |  |  |  |
| EST API (more in<br>example of a sl<br>#!/bin/bash<br>JIRA_BASEURL                                                                                  | hell script                                                             | to export/genera                   | ate .feature                                                                                                    | es from Xray                                              |                                               |  |  |  |  |
| EST API (more in<br>example of a sl<br>#!/bin/bash<br>JIRA_BASEURL<br>JIRA_USERNAM                                                                  | hell script                                                             | to export/genera                   | ate .feature                                                                                                    | s from Xray                                               |                                               |  |  |  |  |
| REST API (more in<br>example of a sl<br>#!/bin/bash<br>JIRA_BASEURL<br>JIRA_USERNAM<br>JIRA_PASSWOR                                                 | hell script<br>,=https:<br>IE=admin<br>2D=admin                         | to export/genera                   | ate .feature                                                                                                    | s from Xray                                               |                                               |  |  |  |  |
| REST API (more in<br>example of a sl<br>#!/bin/bash<br>JIRA_BASEURL<br>JIRA_USERNAM<br>JIRA_PASSWOR<br>KEYS="XT-142                                 | hell script<br>=https:<br>IE=admin<br>2D=admin                          | to export/genera                   | ate .feature                                                                                                    | ⊧s from Xray                                              |                                               |  |  |  |  |
| EST API (more in<br>example of a sl<br>#!/bin/bash<br>JIRA_BASEURL<br>JIRA_USERNAM<br>JIRA_PASSWOR<br>KEYS="XT-142                                  | hell script                                                             | to export/genera                   | ate .feature                                                                                                    | s from Xray                                               |                                               |  |  |  |  |
| EST API (more in<br>example of a sl<br>#!/bin/bash<br>JIRA_BASEURL<br>JIRA_USERNAM<br>JIRA_PASSWOR<br>KEYS="XT-142<br>rm -f featur<br>curl -u \$JIR | hell script<br>=https:<br>E=admin<br>D=admin<br>"<br>es.zip<br>RA USERN | to export/genera<br>//192.168.2.16 | ate .feature                                                                                                    | s from Xray                                               | URL/rest/raven/2.0/export/te                  |  |  |  |  |

• use one of the available CI/CD plugins (e.g. see an example of Integration with Jenkins)

We will export the features to a new directory named features/ on the root folder of your project.

After being exported, the created .feature(s) will contain references to the Test issue key, eventually prefixed (e.g. "TEST\_") depending on an Xray global setting, and the covered "requirement" issue key, if that's the case. The naming of these files is detailed in Export Cucumber Features.

| atures/1_XT-225.feature                                           |
|-------------------------------------------------------------------|
| REQ_XT-225                                                        |
|                                                                   |
| @TEST_XT-226                                                      |
| Scenario: Test Login feature                                      |
| Scenario Outline: As a user, I can log into the secure area       |
| Given I am on the login page                                      |
| When I login with <username> and <password></password></username> |
| Then I should see a flash message saying <message></message>      |
|                                                                   |
| Examples:                                                         |
| username   password                                               |
| essage                                                            |
| tomsmith   SuperSecretPassword!   You logged into a secure        |
|                                                                   |
| foobar   bartoo   Your username is                                |
|                                                                   |
|                                                                   |

To run the tests and produce Cucumber JSON reports(s), we can either use the same command as before.

npx wdio run ./wdio.conf.js

This will produce one results file that will hold the test results.

The CucumberJson reporter does not produce reports containing the screenshots embedded.

However, we have added an After scenario to do so, but you can use the HTML or Cucumber reporter that allows you to add those as you can find more info here.

After running the tests, results can be imported to Xray via the REST API, or the **Import Execution Results** action within the Test Execution, or by using one of the available CI/CD plugins (e.g. see an example of Integration with Jenkins).

## import\_results.sh

#!/bin/bash
JIRA\_BASEURL=https://192.168.0.168
JIRA\_USERNAME=admin
JIRA\_PASSWORD=admin

curl -H "Content-Type: application/json" -X POST -u \$JIRA\_USERNAME:\$JIRA\_PASSWORD --data @".tmp/json/login-feature.json" \$JIRA\_BASEURL/rest/raven/2.0/import/execution/cucumber

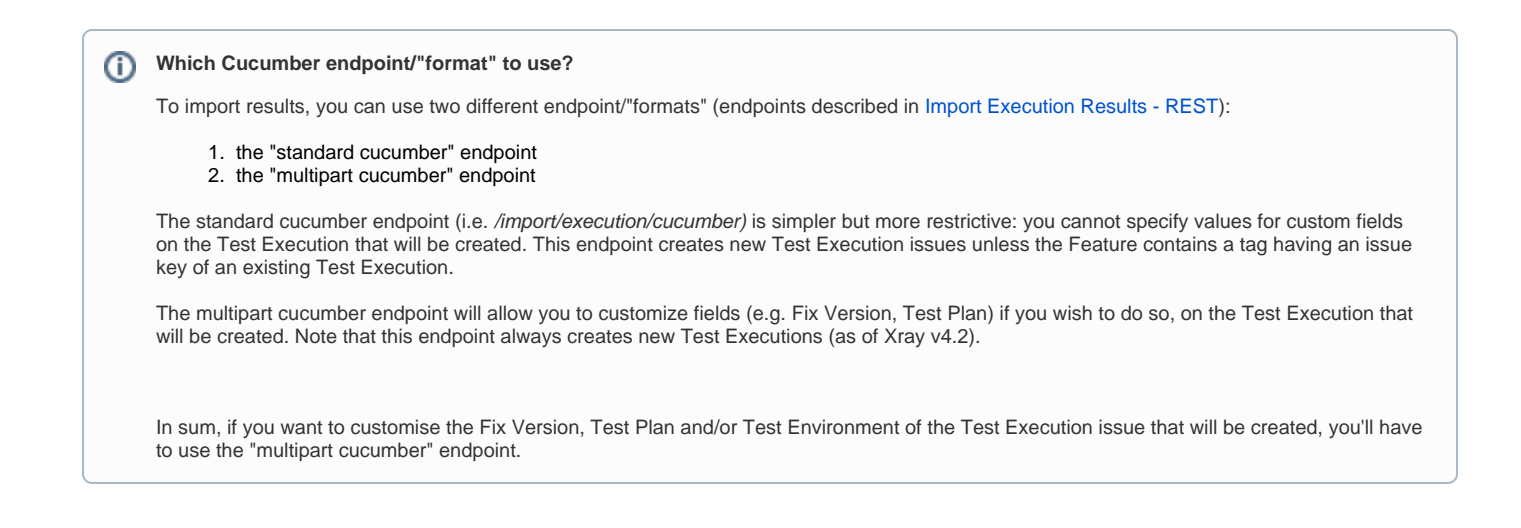

A new Test Execution will be created (unless you originally exported the Scenarios/Scenario Outlines from a Test Execution).

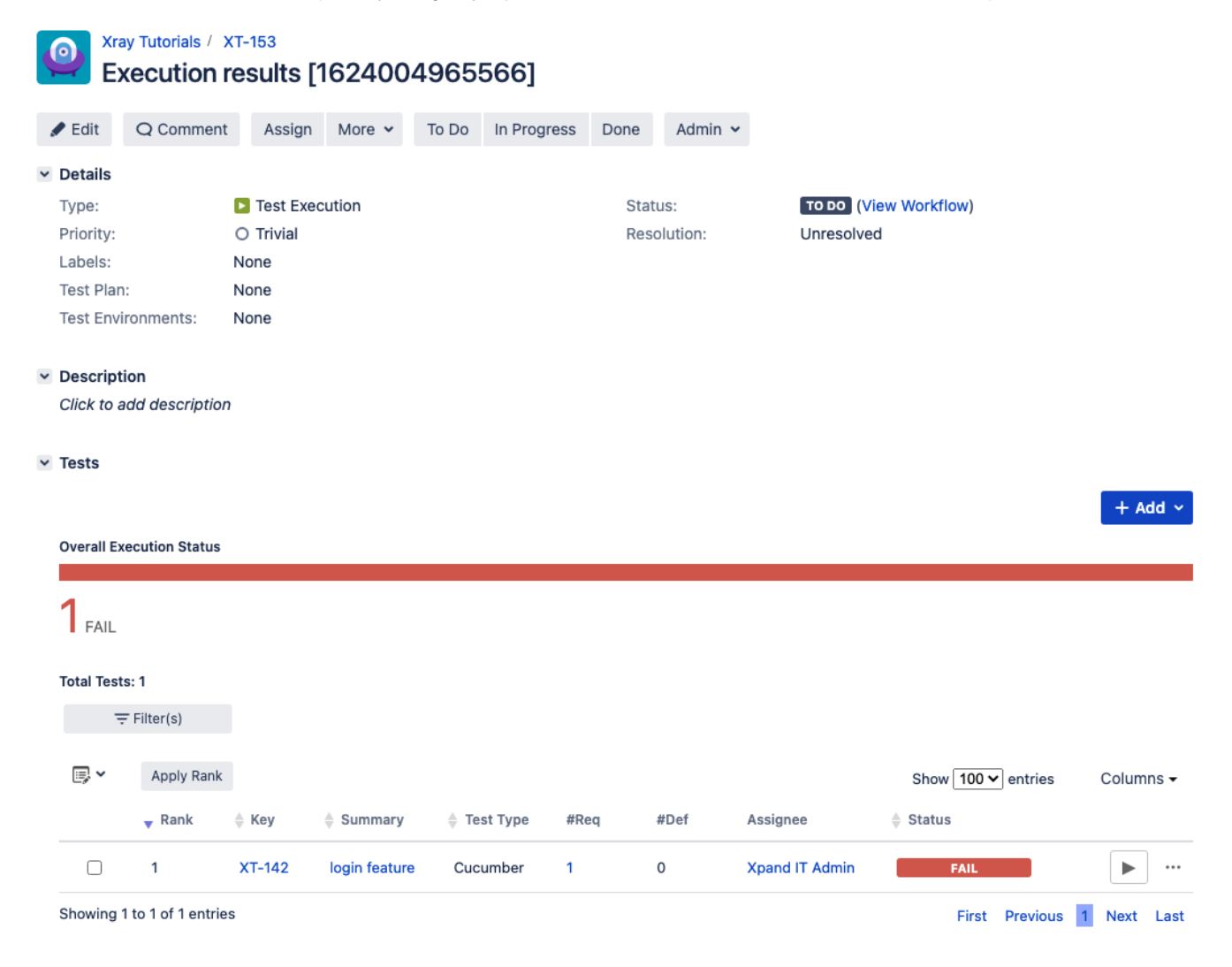

The tests have failed (on purpose).

The execution screen details of the Test Run will provide overall status information and Gherkin statement-level results, therefore we can use it to analyze the failing test.

| Execut                                                                                                    | ion results                                                                                                    | [162400                                                                                                    | 4905                                                                                                    | נססכ                                                                                                    |                                           |                                      |                                                                                                    |                                             |                         |               |                                                                                                    |                                     |             |
|----------------------------------------------------------------------------------------------------|----------------------------------------------------------------------------------------------------|----------------------------------------------------------------------------------------------------|----------------------------------------------------------------------------------------------------|----------------------------------------------------------------------------------------------------|-------------------------------------------|--------------------------------------|----------------------------------------------------------------------------------------------------|---------------------------------------------|-------------------------|---------------|----------------------------------------------------------------------------------------------------|-------------------------------------|-------------|
| Edit Q Cor                                                                                                    | mment Assig                                                                                                    | n More 🗸                                                                                                    | To Do                                                                                                    | In Progress                                                                                                    | Done                                      | Admin 🗸                              |                                                                                                    |                                             |                         |               |                                                                                                    |                                     |             |
| Details                                                                                                    |                                                                                                    |                                                                                                    |                                                                                                    |                                                                                                    |                                           |                                      |                                                                                                    |                                             |                         |               |                                                                                                    | ✓ Xpor                              | ter         |
| Type:                                                                                                    | 🕨 Test E                                                                                                    | recution                                                                                                    |                                                                                                    |                                                                                                    | Stat                                      | us:                                  | TO DO (Vi                                                                                                    | iew Workflow)                               |                         |               |                                                                                                    | Temp                                | late        |
| Priority:                                                                                                    | O Trivial                                                                                                    |                                                                                                    |                                                                                                    |                                                                                                    | Res                                       | olution:                             | Unresolve                                                                                                    | d                                           |                         |               |                                                                                                    |                                     |             |
| abels:                                                                                                    | None                                                                                                    |                                                                                                    |                                                                                                    |                                                                                                    |                                           |                                      |                                                                                                    |                                             |                         |               |                                                                                                    | Outp                                | ut for      |
| rest Flan.<br>Fest Environment                                                                                                    | ts: None                                                                                                    |                                                                                                    |                                                                                                    |                                                                                                    |                                           |                                      |                                                                                                    |                                             |                         |               |                                                                                                    |                                     |             |
|                                                                                                    |                                                                                                    |                                                                                                    |                                                                                                    |                                                                                                    |                                           |                                      |                                                                                                    |                                             |                         |               |                                                                                                    |                                     |             |
| Description                                                                                                    |                                                                                                    |                                                                                                    |                                                                                                    |                                                                                                    |                                           |                                      |                                                                                                    |                                             |                         |               |                                                                                                    | <ul> <li>Peop</li> </ul>            | le          |
| Click to add desc                                                                                                    | cription                                                                                                    |                                                                                                    |                                                                                                    |                                                                                                    |                                           |                                      |                                                                                                    |                                             |                         |               |                                                                                                    | Assig                               | nee:        |
| Tests                                                                                                    |                                                                                                    |                                                                                                    |                                                                                                    |                                                                                                    |                                           |                                      |                                                                                                    |                                             |                         |               |                                                                                                    | Repo                                | rter:       |
|                                                                                                    |                                                                                                    |                                                                                                    |                                                                                                    |                                                                                                    |                                           |                                      |                                                                                                    |                                             |                         |               | 1.0.1.1                                                                                                    | Votes<br>Wate                       | ::<br>hers: |
|                                                                                                    |                                                                                                    |                                                                                                    |                                                                                                    |                                                                                                    |                                           |                                      |                                                                                                    |                                             |                         |               | + Add V                                                                                                    | mato                                | 10101       |
| Overall Execution S                                                                                                    | Status                                                                                                    |                                                                                                    |                                                                                                    |                                                                                                    |                                           |                                      |                                                                                                    |                                             |                         |               |                                                                                                    | ✓ Date:                             | 5           |
| 1                                                                                                    |                                                                                                    |                                                                                                    |                                                                                                    |                                                                                                    |                                           |                                      |                                                                                                    |                                             |                         |               |                                                                                                    | Creat                               | ed:         |
| FAIL                                                                                                    |                                                                                                    |                                                                                                    |                                                                                                    |                                                                                                    |                                           |                                      |                                                                                                    |                                             |                         |               |                                                                                                    | Upda                                | ted:        |
| Total Tests: 1                                                                                                    |                                                                                                    |                                                                                                    |                                                                                                    |                                                                                                    |                                           |                                      |                                                                                                    |                                             |                         |               |                                                                                                    | ✓ Agile                             |             |
|                                                                                                    |                                                                                                    |                                                                                                    |                                                                                                    |                                                                                                    |                                           |                                      |                                                                                                    |                                             |                         |               |                                                                                                    | View                                | on E        |
| ÷ Filter(s)                                                                                                    |                                                                                                    |                                                                                                    |                                                                                                    |                                                                                                    |                                           |                                      |                                                                                                    |                                             |                         |               |                                                                                                    |                                     |             |
| Apply Apply                                                                                                    | y Rank                                                                                                    |                                                                                                    |                                                                                                    |                                                                                                    |                                           |                                      |                                                                                                    | Show 100                                    | ✓ entries               | 0             | olumno –                                                                                                    |                                     |             |
|                                                                                                    |                                                                                                    |                                                                                                    |                                                                                                    |                                                                                                    |                                           |                                      |                                                                                                    |                                             |                         |               | olullins 🕈                                                                                                    |                                     |             |
| – Rar                                                                                                    | nk 🔺 Kev                                                                                                    | Summary                                                                                                    | ≜ Tes                                                                                                    | st Type #R                                                                                                    | ea                                        | #Def A                               | ssignee                                                                                                    | ≜ Status                                    |                         | Ĭ             | olullins 🕈                                                                                                    |                                     |             |
| 🔻 Rar                                                                                                    | nk 🍦 Key                                                                                                    | Summary                                                                                                    | Tes                                                                                                    | st Type #R                                                                                                    | eq                                        | #Def A                               | ssignee                                                                                                    | Status                                      |                         |               |                                                                                                    |                                     |             |
| <mark>▼</mark> Rar                                                                                                    | nk ≜ Key<br>XT-142                                                                                                    | Summary                                                                                                    | ∳ Tes                                                                                                    | st Type #R<br>umber 1                                                                                                    | eq                                        | #Def A                               | ssignee<br>Ipand IT Admin                                                                                                    | Status                                      |                         |               | • ···                                                                                                    |                                     |             |
| ▼ Rar<br>□ 1<br>Showing 1 to 1 of 1                                                                                                    | nk                                                                                                    | Summary                                                                                                    |                                                                                                    | st Type #R<br>umber 1                                                                                                    | eq                                        | #Def A                               | ssignee<br>pand IT Admin                                                                                                    | Status FAIL                                 | Previous                | 5 1           | Execution                                                                                                    | ion Details                         |             |
| ■ Rar □ 1 Showing 1 to 1 of 1                                                                                                    | nk 🔶 Key<br>XT-142<br>I entries                                                                                                    | ♣ Summary<br>login feature                                                                                                    | Cuci                                                                                                    | st Type #R<br>umber 1                                                                                                    | eq                                        | #Def A                               | ssignee<br>Spand IT Admin                                                                                                    | ♣ Status FAIL                               | Previous                | 5 1           | EXECUTE IN                                                                                                    | ion Details                         |             |
| Rar Rar Rar Rar Rar Rar Rar Rar Rar Rar                                                                                                    | nk ∳ Key<br>XT-142<br>I entries                                                                                                    | Summary<br>login feature                                                                                                    | ∳ Te:<br>• Cuci                                                                                                    | st Type #R<br>umber 1                                                                                                    | eq                                        | #Def A                               | ssignee                                                                                                    | Status FAIL First                           | Previous                | 5 1           | Execute IN<br>PASS                                                                                                    | ion Details                         |             |
| Rar Rar Rar Rar Rar Rar Rar Rar Rar Rar                                                                                                    | nk ¢ Key<br>XT-142<br>I entries                                                                                                    | Summary                                                                                                    | ∳ Tes                                                                                                    | st Type #R                                                                                                    | eq                                        | #Def A                               | ssignee                                                                                                    | ♦ Status FAIL First                         | Previous                | 5 1           | Execute IN<br>PASS                                                                                                    | ion Details                         |             |
| Rar<br>Nowing 1 to 1 of 1<br>Attachments<br>Tutorials / Test Exe<br>n feature                                                                                                    | nk ∳ Key<br>XT-142<br>I entries                                                                                                    | Summary<br>login feature<br>est: XT-142                                                                                                    | ∳ Tes                                                                                                    | st Type #R<br>umber 1                                                                                                    | eq                                        | #Def A                               | ssignee<br>(pand IT Admin                                                                                                    | Status  All  FAIL  First  Import Execut     | Previous                | s 1<br>Export | Execute IN<br>EXECUTE IN<br>PASS<br>to Cucumber                                                                                                    | ion Details                         | ēst E)      |
| Rar<br>Rar<br>Showing 1 to 1 of 1<br>Attachments<br>Tutorials / Test Exe<br>in feature<br>Test Details                                                                                                    | nk \$Key<br>XT-142<br>I entries                                                                                                    | Summary<br>login feature<br>est: XT-142                                                                                                    | Tes                                                                                                    | st Type #R                                                                                                    | eq                                        | #Def A                               | ssignee<br>(pand IT Admin                                                                                                    | Status FAIL First Import Execut             | Previous                | s 1<br>Export | Execution Execution Execut | ion Details<br>NLINE<br>Return to 1 | est E       |
| Rar Rar Rav Rav Rav Rav Rav Rav Rav Rav Rav Rav                                                                                                    | nk \$Key<br>XT-142<br>I entries                                                                                                    | Summary<br>login feature<br>est: XT-142                                                                                                    | Tes                                                                                                    | st Type #R                                                                                                    | eq                                        | #Def A                               | ssignee<br>(pand IT Admin                                                                                                    | Status     FAIL     First     Import Execut | Previous                | s 1<br>Export | Execut     Execut     Execut     Execut     Cucumber                                                                                                    | ion Details                         | ēst E       |
| Rar Rav Rav Rav Rav Rav Rav Rav Rav Rav Rav                                                                                                    | nk ¢ Key<br>XT-142<br>I entries<br>secution: XT-153 / °                                                                                                    | Summary<br>login feature<br>est: XT-142                                                                                                    | Tes                                                                                                    | st Type #R<br>umber 1                                                                                                    | eq                                        | #Def A                               | ssignee<br>(pand IT Admin                                                                                                    | Status FAIL First Import Execut             | Previous                | s 1<br>Export | Execute IN PASS                                                                                                    | ion Details                         | est Ex      |
| ▼ Ran       □     1       Showing 1 to 1 of 1       Attachments       Tutorials / Test Exection feature       Test Details       Test Type:       Scenario Type:       Scenario:                            | k ¢ Key<br>XT-142<br>I entries<br>secution: XT-153 /<br>Cucumber<br>Scenario Outline<br>1 Given 1 (2)                                                                                                    | Summary<br>login feature<br>est: XT-142                                                                                                    | tes                                                                                                    | st Type #R                                                                                                    | eq                                        | #Def A                               | ssignee                                                                                                    | Status FAIL First Import Execut             | Previous                | s 1<br>Export | Execute in PASS                                                                                                    | ion Details                         | est Ex      |
| Rar<br>Rattachments<br>Attachments<br>Tutorials / Test Exec<br>in feature<br>Test Details<br>Test Type:<br>Scenario Type:<br>Scenario:                                                                      | nk                                                                                                    | Summary<br>login feature<br>est: XT-142 m on the login p<br>gin with <userna<br>uuld see a flash</userna<br>                                                                                                    | Test<br>Cuck<br>Cuck<br>age<br>me> and message s                                                                                                    | st Type #R<br>umber 1<br>-<br>-<br>assword><br>aying <message< td=""><td>eq</td><td>#Def A</td><td>ssignee<br/>(pand IT Admin</td><td>Status     FAIL     First     Import Execut</td><td>Previous</td><td>Export</td><td>Execute in PASS</td><td>ion Details</td><td>est E</td></message<> | eq                                        | #Def A                               | ssignee<br>(pand IT Admin                                                                                                    | Status     FAIL     First     Import Execut | Previous                | Export        | Execute in PASS                                                                                                    | ion Details                         | est E       |
| Rar<br>Rat<br>Showing 1 to 1 of 1<br>Attachments<br>Tutorials / Test Exe<br>n featUre<br>Test Type:<br>Scenario Type:<br>Scenario:                                                                          | k \$Key<br>XT-142<br>L entries<br>cucumber<br>Scenario Outline<br>1 Given I of<br>3 Then I st<br>4<br>5 Examp<br>6 Examp                                                                                                    | Summary<br>login feature<br>est: XT-142<br>n on the login p<br>gin with <userna<br>uld see a flash<br/>les:<br/>username   pass</userna<br>                                                                                                    | Te:<br>Cuct<br>e<br>Cuct<br>me> and <p<br>me&gt;sage<br/>me&gt;sage s<br/>word</p<br>                                                                                                    | st Type #R<br>umber 1<br>-<br>                                                                                                    | eq<br>                                    | #Def A                               | ssignee<br>(pand IT Admin                                                                                                    | Status FAIL First Import Execut             | Previous                | Export        | Execute IN<br>EXECUTE IN<br>PASS<br>to Cucumber                                                                                                    | ion Details                         | est Ez      |
| ▼ Rar         □       1         Showing 1 to 1 of 1         Attachments         Tutorials / Test Exe         In feature         Test Details         Test Type:         Scenario Type:         Scenario:    | k \$Key<br>XT-142<br>L entries<br>cucumber<br>Scenario Outline<br>Scenario Outline<br>Scenario Outline<br>Scenario Outline<br>Scenario State<br>Scenario State<br>State<br>Scenario State<br>Scenario State<br>State<br>S | Summary<br>login feature<br>login feature<br>est: XT-142<br>est: XT-142<br>est: xt-142<br>est: xt-142<br>est: xt-142<br>est: username<br>uld see a flash<br>les:<br>username   pass<br>tomsmth   Super<br>foobar   Super<br>foobar   Super<br>fooba | Test<br>e Cucu<br>me> and <p<br>message s<br/>word<br/>rsecretPas<br/>oo</p<br>                                                                                                    | st Type #R<br>Jmber 1<br>assword><br>aying <message<br>sword!   You T<br/>  You T</message<br>                                                                                                    | eq<br>ge<br>ggged into<br>username i      | #Def A                               | ssignee                                                                                                    | Status FAIL First Import Execut             | Previous                | Export        | Execute IN PASS                                                                                                    | ion Details                         | est E       |
| ▼ Rar       □     1       Showing 1 to 1 of 1       Attachments       Tutorials / Test Exection feature       Test Details       Test Type:       Scenario Type:       Scenario:                            | nk                                                                                                    | Summary<br>login feature<br>ast: XT-142<br>st: XT-142<br>st: xt-142<br>username   pass<br>foobar   barf                                                                                                    | ¢ Te:<br>: Cuck<br>: Cuck<br>me> and <pre> cpret for the second second</pre> | st Type #R<br>umber 1<br>assword><br>aying <message<br>sword!   messa<br/>your Your</message<br>                                                                                                    | eq<br>><br>ge<br>ogged into<br>username i | #Def A 0 >                           | ssignee                                                                                                    | Status     FAIL     First     Import Execut | in Results              | Export        | Execute in PASS                                                                                                    | ion Details                         | est E       |
| Rar<br>Rat<br>Showing 1 to 1 of 1<br>Attachments<br>Tutorials / Test Exe<br>in featUre<br>Test Type:<br>Scenario Type:<br>Scenario:                                                                         | nk                                                                                                    | Summary<br>login feature<br>est: XT-142 mon the login p<br>gin with <userna<br>uld see a flash<br/>les:<br/>username   pass<br/>foobar   barf</userna<br>                                                                                                    | ¢ Te:<br>Cucu<br>age<br>me> and <p<br>message s<br/>word<br/>r5ecretPas<br/>oo</p<br>                                                                                                    | st Type #R<br>umber 1<br>assword><br>aying <message<br>sword!   messa<br/>  Your</message<br>                                                                                                    | eq<br>><br>ge<br>ogged into<br>username i | #Def A 0 >                           | ssignee<br>(pand IT Admin<br>()<br>()<br>()<br>()<br>()<br>()<br>()<br>()<br>()<br>()<br>()<br>()<br>()                                                                                                    | Status     FAIL     First     Import Execut | Previous                | Export        | Execute in PASS                                                                                                    | ion Details                         | ēst E       |
| ▼ Rar         □       1         Showing 1 to 1 of 1         Attachments         Tutorials / Test Exe         In feature         Test Details         Test Type:         Scenario Type:         Scenario:    | nk                                                                                                    | Summary<br>login feature<br>est: XT-142<br>n on the login p<br>gin with <userna<br>uld see a flash<br/>les:<br/>username   pass<br/>tomsmith   Supe<br/>foobar   barf</userna<br>                                                                                                    | Test<br>e Cuca<br>age<br>me> and <p<br>message s<br/>word<br/>rSecretPas<br/>oo</p<br>                                                                                                    | st Type #R<br>umber 1<br>assword><br>aying <message<br>sword!   You 1<br/>  Your</message<br>                                                                                                    | eq<br>><br>ge<br>ogged into<br>username i | #Def A 0 >                           | ssignee<br>(pand IT Admin                                                                                                    | Status FAIL First Import Execut             | Previous                | Export        | Execute in PASS                                                                                                    | ion Details                         | est E       |
| ▼ Rar         □       1         Showing 1 to 1 of 1         Attachments         Tutorials / Test Exe         In feature         Test Details         Test Type:         Scenario Type:         Scenario:    | nk \$ Key<br>XT-142<br>I entries<br>ecution: XT-153 / -<br>Cucumber<br>Scenario Outline<br>1 Given I of<br>2 When I to<br>3 Then I st<br>4<br>5 Examp<br>6<br>7<br>8                                                                                                    | Summary<br>login feature<br>est: XT-142 n on the login p<br>gin with <userna<br>ould see a flash<br/>les:<br/>username   pass<br/>tomsmith   Supe<br/>foobar   barf</userna<br>                                                                                                    | ¢ Tet<br>c Cucu<br>age<br>me> and <p<br>message s<br/>word<br/>rSecretPas<br/>oo</p<br>                                                                                                    | st Type #R<br>Jmber 1<br>assword><br>aying <message<br>sword!   You 1<br/>  Your</message<br>                                                                                                    | eq<br>><br>ge<br>ogged into<br>username i | #Def A 0  X a secure area s invalid. | ssignee<br>pand IT Admin                                                                                                    | Status FAIL First Import Execut             | Previous                | Export        | Execute in PASS                                                                                                    | ion Details                         | est Ex      |
| ▼ Ran         □       1         Showing 1 to 1 of 1         Attachments         Totorials / Test Exection feature         Test Details         Test Type:         Scenario Type:         Scenario:          | nk                                                                                                    | Summary<br>login feature<br>est: XT-142 non the login p<br>gin with <userna<br>buld see a flash<br/>les:<br/>username   pass<br/>foobar   barf</userna<br>                                                                                                    | e Test                                                                                                    | st Type #R<br>umber 1<br>assword><br>aying <message<br>sword!   messa<br/>your</message<br>                                                                                                    | eq<br>><br>ge<br>ogged into<br>username i | #Def A 0  X a secure area s invalid. | ssignee (pand IT Admin  pand IT Admin  pand IT Admi | Status     FAIL     First     Import Execut | Previous     on Results | Export        | Execute IN PASS                                                                                                    | ion Details                         | rest E      |
| Rar<br>Rar<br>Showing 1 to 1 of 1<br>Attachments<br>Tutorials / Test Exe<br>in feature<br>Test Type:<br>Scenario Type:<br>Scenario:<br>Scenario:<br>Examples                                                | nk                                                                                                    | Summary<br>login feature<br>ast: XT-142 n on the login p<br>gin with <userna<br>buld see a flash<br/>les:<br/>username   pass<br/>foobar   barf</userna<br>                                                                                                    | ¢ Te:<br>Cucu<br>age<br>me> and <p<br>message s<br/>word<br/>rSecretPas<br/>oo</p<br>                                                                                                    | st Type #R<br>umber 1<br>assword><br>aying <message<br>sword!   messa<br/>sword!   You 1<br/>  You r</message<br>                                                                                                    | eq<br>><br>ge<br>ogged into<br>username i | #Def A 0 >                           | ssignee (pand IT Admin (pand IT Admin )  1 1 1 1 1 1 1 1 1 1 1 1 1 1 1 1 1 1                                                                                                    | Status     FAIL     First     Import Execut | Previous     on Results | Export        | Execute in PASS To Cucumber                                                                                                    | ion Details                         | est Ex      |
| Rar<br>Rar<br>Attachments<br>Tutorials / Test Exe<br>in feature<br>Test Type:<br>Scenario Type:<br>Scenario:<br>Examples                                                                                    | nk ¢ Key<br>XT-142<br>I entries<br>ecution: XT-153 / ^<br>Cucumber<br>Scenario Outline<br>1 Given I of<br>2 When I to<br>3 Then I st<br>4<br>5 Example<br>6 7<br>8                                                                                                    | Summary<br>login feature<br>est: XT-142 n on the login p<br>gin with <userna<br>uld see a flash<br/>les:<br/>username   pass<br/>tomsmith   Supe<br/>foobar   barf</userna<br>                                                                                                    | Tet e Cuct age me> and me> and me>sage s word rSecretPasioo                                                                                                    | st Type #R<br>umber 1<br>assword><br>aying <message<br>sword!   You 1<br/>  Your</message<br>                                                                                                    | eq<br>><br>ge<br>ogged into<br>username i | #Def A 0 >                           | ssignee (pand IT Admin                                                                                                    | Status FAIL First Import Execut             | Previous     on Results | Export        | Execute in PASS To Cucumber                                                                                                    | ion Details                         | est Ex      |
| Rar          Rar         I         Showing 1 to 1 of 1         Attachments         Totorials / Test Exe         In feature         Test Details         Test Type:         Scenario Type:         Scenario: | Ak \$Key<br>XT-142<br>I entries<br>Execution: XT-153 / -<br>Cucumber<br>Scenario Outline<br>1 Given I of<br>2 When I to<br>3 Then I sh<br>4<br>5 Examp<br>6<br>7<br>8                                                                                                    | Summary<br>login feature<br>ast: XT-142 m on the login p<br>gin with <userna<br>ould see a flash<br/>les:<br/>username   pass<br/>tomsmith   Supe<br/>foobar   barf foobar   barf superior</userna<br>                                                                                                    | Test<br>cucu<br>age<br>me> and cp<br>message s<br>word<br>rSecretPass<br>oo                                                                                                    | st Type #R<br>umber 1<br>assword><br>aying <message<br>sword!   You 1<br/>  You 1</message<br>                                                                                                    | eq<br>><br>ge<br>ogged into<br>username i | #Def A 0  X a secure area s invalid. | ssignee                                                                                                    | Status FAIL First Import Execut             | Previous                | Export        | Execute in PASS     to Cucumber                                                                                                    | ion Details                         | est Ex      |

A given example can be expanded to see all Gherkin statements and, if available, it is possible to see also the attached stack trace.

| Exam | ples                                                                                                    |                                                                                                    |                                                                                                    |                                                                                  | ^                        |
|------|----------------------------------------------------------------------------------------------------|----------------------------------------------------------------------------------------------------|----------------------------------------------------------------------------------------------------|----------------------------------------------------------------------------------|--------------------------|
|      |                                                                                                    |                                                                                                    |                                                                                                    |                                                                                  |                          |
|      | <username></username>                                                                                                    | <password></password>                                                                                                    | <message></message>                                                                                                    | Duration                                                                         | Status                   |
|      | tomsmith                                                                                                    | SuperSecretPassword!                                                                                                    | You logged into a secure area!                                                                                                    | 3861.000 ms                                                                      | PASS                     |
|      | foobar                                                                                                    | barfoo                                                                                                    | Your username is invalid.                                                                                                    | 10952.000<br>ms                                                                  | FAIL                     |
|      | Steps                                                                                                    |                                                                                                    |                                                                                                    |                                                                                  |                          |
|      | Before                                                                                                    |                                                                                                    |                                                                                                    | 2.000 ms                                                                         | PASS                     |
|      | Given I am on the login page                                                                                                    |                                                                                                    |                                                                                                    | 166.000 ms                                                                       | PASS                     |
|      | When I login with foobar and barfoo                                                                                                    |                                                                                                    |                                                                                                    | 484.000 ms                                                                       | PASS                     |
|      | Then I should see a flash message saying Your u                                                                                                    | username is invalid.                                                                                                    |                                                                                                    | 10036.000<br>ms                                                                  | FAIL                     |
|      | <pre>Error: Expect \$(`#flash`) to hav     Expected - 1     Received + 2     Your username is invalid.     Your username is invalid!     x     at World.<anonymous> (/Users     at processTickAAndRejections     at World.testFrameworkFnWrap     at World.testFrameworkFnWrap</anonymous></pre> | <pre>e text containing /cristianocunha/Documents/Proj (internal/process/task_queues /cristianocunha/Documents/Pro per (/Users/cristianocunha/Doc</pre> | ects/cucumber_webdriverio/features/step-definition<br>.js:93:5)<br>jects/cucumber_webdriverio/node_modules/@wdio/util<br>uments/Projects/cucumber_webdriverio/node_modules/ | s/steps.js:22:41)<br>s/build/shim.js:136:16)<br>@wdio/utils/build/test-framework | /testFnWrapper.js:52:18) |
|      | After                                                                                                    |                                                                                                    |                                                                                                    |                                                                                  | PASS                     |
|      | After                                                                                                    |                                                                                                    |                                                                                                    | 1.000 ms                                                                         | PASS                     |
|      |                                                                                                    |                                                                                                    |                                                                                                    |                                                                                  |                          |

Note: in this case, the bug was on the Scenario Outline example which was expecting an invalid message.

Results are reflected on the covered item (e.g. Story). On its issue screen, coverage now shows that the item is NOK based on the latest testing results, this can also be tracked within the Test Coverage panel bellow.

| or Io                        | ay Tutorials / X<br>Digin featur | T-143<br><b>e</b> |                      |                |           |        |               |                       |                           |             |
|------------------------------|----------------------------------|-------------------|----------------------|----------------|-----------|--------|---------------|-----------------------|---------------------------|-------------|
| 🖋 Edit                       | Q Comment                        | Assign            | More 🖌 To Do         | In Progress    | Done      | Admin  | ~             |                       |                           |             |
| ✓ Details                    |                                  |                   |                      |                |           |        |               |                       |                           |             |
| Type:                        |                                  | Story             |                      |                |           | 5      | Status:       | TO DO (View Workflow) |                           |             |
| Priority:                    |                                  | O Trivial         |                      |                |           | F      | Resolution:   | Unresolved            |                           |             |
| Labels:                      |                                  | None              |                      |                |           |        |               |                       |                           |             |
| Requirer                     | nent Status:                     | ( N               | ок                   |                |           |        |               |                       |                           |             |
| <ul> <li>Descript</li> </ul> | tion                             |                   |                      |                |           |        |               |                       |                           |             |
| Click to                     | add description                  |                   |                      |                |           |        |               |                       |                           |             |
|                              |                                  |                   |                      |                |           |        |               |                       |                           |             |
| <ul> <li>Test Cov</li> </ul> | /erage                           |                   |                      |                |           |        |               |                       |                           |             |
|                              |                                  |                   |                      |                |           |        |               | Create Test           | Create Sub-Test Execution | + Link ×    |
|                              |                                  |                   |                      |                |           |        |               |                       |                           |             |
| TEST C                       | OVERAGE FOR THE                  | FOLLOWING ANA     | ALYSIS SCOPE         |                |           |        |               |                       |                           |             |
| Scor                         | be: Version: Ver                 | rsion: None - la  | atest execution: Env | vironment: All | Environme | ents 👻 |               |                       | _                         | NOK         |
|                              | ,                                |                   | ,                    |                |           |        |               |                       |                           |             |
| =                            | Filter(s)                        |                   |                      |                |           |        |               |                       |                           |             |
|                              |                                  |                   |                      |                |           |        |               |                       |                           |             |
| <b>·</b> ·                   |                                  |                   |                      |                |           |        |               |                       | Show 10 🗸 entries         | Columns -   |
| \$                           | P ∳St                            | tatus             | Resolution           |                | 🔺 Key     |        | Summary       | Test Runs             | rightarrow Test Status    |             |
|                              | О то                             | DO                | Unresolved           |                | XT-142    |        | login feature | IO <b>-</b>           | FAIL                      |             |
| Showing                      | 1 to 1 of 1 entries              | 3                 |                      |                |           |        |               |                       | First Previous            | 1 Next Last |

## Using Git or other VCS as master

You can edit your .feature files using your IDE outside of Jira (eventually storing them in your VCS using Git, for example) alongside the remaining test code.

In any case, you'll need to synchronize your .feature files to Jira so that you can have visibility of them and report results against them.

The overall flow would be something like this:

- 1. look at the existing "requirement"/Story issue keys to guide your testing; keep their issue keys
- 2. specify Cucumber/Gherkin .feature files in your IDE and store it in Git, for example
- 3. implement the code related to Gherkin statements/steps and store it in Git, for example
- 4. import/synchronise the .feature files to Xray to provision or update corresponding Test entities
- 5. export/generate .feature files from Jira, so that they contain references to Tests and requirements in Jira
- 6. checkout the WebDriverIO related code from Git
- 7. run the tests in the CI
- 8. import the results back to Jira

Usually, you would start by having a Story, or similar (e.g. "requirement"), to describe the behaviour of a certain feature and use that to drive your testing.

|                                                     | emo Login              | feature                         | )        |       |              |             |                 |                     |                           |          |
|-----------------------------------------------------|------------------------|---------------------------------|----------|-------|--------------|-------------|-----------------|---------------------|---------------------------|----------|
| 🖋 Edit                                              | Q Comment              | Assign                          | More 🗸   | To Do | In Progress  | Done        | Admin 🗸         |                     |                           |          |
| ✓ Details                                           |                        |                                 |          |       |              |             |                 |                     |                           |          |
| Type:<br>Priority:<br>Labels:<br>Requirem           | nent Status:           | Story<br>Trivial<br>None<br>UNC | OVERED   |       |              | Stat<br>Res | us:<br>olution: | TO DO (<br>Unresolv | View Workflow)<br>/ed     |          |
| <ul> <li>Descripting</li> <li>Click to a</li> </ul> | ion<br>add description |                                 |          |       |              |             |                 |                     |                           |          |
| ✓ Test Cov                                          | erage                  |                                 |          |       |              |             |                 |                     |                           |          |
| No Tests                                            | were found test        | ing the requ                    | irement. |       |              |             |                 | Create Test         | Create Sub-Test Execution | + Link v |
| <ul> <li>Attachm</li> </ul>                         | ents                   |                                 |          |       |              |             |                 |                     |                           | •••      |
|                                                     |                        |                                 |          |       | C Drop files | to attach   | , or browse.    |                     |                           |          |
| > Structure                                         | e                      |                                 |          |       |              |             |                 |                     |                           | 0        |

Having those to guide testing, we could then move to our code to describe and implement the Cucumber test scenarios.

Test code is stored inside the step-definitions directory. We also have other directories present, to hold for instance the page object definitions in the page objects directory.

In this case, we've organized them as follows:

• step-definitions/steps.js: step implementation files, in JavaScript.

```
    step-definitions/steps.js
```

```
const { Given, When, Then } = require('@cucumber/cucumber');
const LoginPage = require('../pageobjects/login.page');
const SecurePage = require('../pageobjects/secure.page');
const pages = {
   login: LoginPage
}
Given(/^I am on the (\w+) page$/, async (page) => {
  await pages[page].open()
});
When(/^I login with (\w+) and (.+)$/, async (username, password) => {
  await LoginPage.login(username, password)
});
Then(/^I should see a flash message saying (.*)$/, async (message) => {
    await expect(SecurePage.flashAlert).toBeExisting();
    await expect(SecurePage.flashAlert).toHaveTextContaining(message);
});
```

• pageobjects: abstraction of different pages, somehow based on the page-objects model

## o pageobjects/page.js

```
/**
* main page object containing all methods, selectors and functionality
* that is shared across all page objects
*/
module.exports = class Page {
    /**
    * Opens a sub page of the page
    * @param path path of the sub page (e.g. /path/to/page.html)
    */
    open (path) {
        return browser.url(`https://the-internet.herokuapp.com/${path}`)
    }
}
```

```
    pageobjects/login-page.js
```

```
const Page = require('./page');
/**
 * sub page containing specific selectors and methods for a specific page
*/
class LoginPage extends Page {
   /**
    * define selectors using getter methods
    */
    get inputUsername () { return $('#username') }
    get inputPassword () { return $('#password') }
    get btnSubmit () { return $('button[type="submit"]') }
    /**
    * a method to encapsule automation code to interact with the page
     \ast e.g. to login using username and password
     */
    async login (username, password) {
       await (await this.inputUsername).setValue(username);
       await (await this.inputPassword).setValue(password);
       await (await this.btnSubmit).click();
    }
    /**
    * overwrite specifc options to adapt it to page object
    */
    open () {
       return super.open('login');
    }
}
module.exports = new LoginPage();
```

## pageobjects/secure-page.js

```
const Page = require('./page');
/**
 * sub page containing specific selectors and methods for a specific page
 */
class SecurePage extends Page {
    /**
    * define selectors using getter methods
    */
    get flashAlert () { return $('#flash') }
}
module.exports = new SecurePage();
```

• features/login.feature: Cucumber .feature files, containing the tests as Gherkin Scenario(s)/Scenario Outline(s). Please note that each "Feature: <...>" section should be tagged with the issue key of the corresponding "requirement"/story in Jira. You may need to add a prefix (e.g. "REQ\_") before the issue key, depending on an Xray global setting.

| 0 | ○ features/login.feature                                          |         |
|---|-------------------------------------------------------------------|---------|
|   | @REQ_XT-225                                                       |         |
|   | Feature: Login feature                                            |         |
|   | Scenario: Test Login feature                                      |         |
|   | Scenario Outline: As a user, I can log into the secure area       |         |
|   | Given I am on the login page                                      |         |
|   | When I login with <username> and <password></password></username> |         |
|   | Then I should see a flash message saying <message></message>      |         |
|   | Examples:                                                         |         |
|   | username   password                                               |         |
|   | message                                                           |         |
|   | tomsmith   SuperSecretPassword!   You loo                         | ged     |
|   | into a secure area!                                               |         |
|   | foobar   barfoo   Your us                                         | sername |
|   | is invalid.                                                       |         |
|   |                                                                   |         |

Before running the tests in the CI environment, you need to import your .feature files to Xray/Jira; you can invoke the REST API directly or use one of the available plugins/tutorials for CI tools.

| example of a shell | script to import/s | vnchronize Sce | nario(s)/Backg | round(s) from . | features to Jira and Xray |
|--------------------|--------------------|----------------|----------------|-----------------|---------------------------|
|                    |                    |                |                |                 |                           |

#!/bin/bash

```
JIRA_BASEURL=https://192.168.0.168
JIRA_USERNAME=admin
JIRA_PASSWORD=admin
PROJECT=XT
FILE=features.zip
```

```
zip -r $FILE features/ -i \*.feature
curl -H "Content-Type: multipart/form-data" -u $JIRA_USERNAME:$JIRA_PASSWORD -F "file=@$FILE" "$JIRA_BASEURL
/rest/raven/1.0/import/feature?projectKey=$PROJECT"
```

## Please note

Each Scenario of each .feature will be created as a Test issue that contains unique identifiers, so that if you import once again then Xray can update the existent Test and don't create any duplicated tests.

Afterward, you can export those features out of Jira based on some criteria, so they are properly tagged with corresponding issue keys; this is important because results need to contain these references.

You can then export the specification of the test to a Cucumber .feature file via the REST API, or the **Export to Cucumber** UI action from within the Test /Test Execution issue or even based on an existing saved filter. A plugin for your CI tool of choice can be used to ease this task.

So, you can either:

use the UI

| Sedit Q Comm                                                                            | nent Assign                           | More Y To Do In P       | rogress Done Admin 🗸                 |                                               |
|-----------------------------------------------------------------------------------------|---------------------------------------|-------------------------|--------------------------------------|-----------------------------------------------|
| ✓ Details                                                                               |                                       | Log work                |                                      |                                               |
| Type:                                                                                   | Test                                  | Agile Board             | Status:                              | TO DO (View Workflow)                         |
| Priority:                                                                               | O Trivial                             | Rank to Top             | Resolution:                          | Unresolved                                    |
| Labels:                                                                                 | None                                  | Rank to Bottom          |                                      |                                               |
| <ul> <li>Description</li> </ul>                                                         |                                       | Archive                 |                                      |                                               |
| Click to add descrip                                                                    | tion                                  | Attach files            |                                      |                                               |
|                                                                                         |                                       | Attach Screenshot       |                                      |                                               |
| <ul> <li>Test Details</li> </ul>                                                        | Guanda                                | Votoro                  |                                      |                                               |
| Type:                                                                                   | Cucumper                              | Stop watching           |                                      |                                               |
| Scenario Type:                                                                          | Scenario                              | Watchers                |                                      |                                               |
| Scenario:                                                                               | Given I ar                            |                         | d <password></password>              |                                               |
|                                                                                         | Then I sho                            | Create SUD-Task         | ge saying <message></message>        |                                               |
|                                                                                         | Examp                                 |                         |                                      |                                               |
|                                                                                         |                                       | Move                    | message<br>Password!   You logaed in | nto a secure area!                            |
|                                                                                         | i                                     | Link                    | Your username                        | e is invalid!                                 |
|                                                                                         |                                       | Cione                   |                                      | 🗾 Edit Steps                                  |
|                                                                                         |                                       | Labels                  |                                      |                                               |
| <ul> <li>Pre-Conditions</li> </ul>                                                      |                                       | Delete                  |                                      |                                               |
| This test is not asso                                                                   | ciated with Pre-                      | Reset TestRunStatus     |                                      | Create Pre-Condition Associate Pre-Conditions |
|                                                                                         |                                       | Export to Cucumber      |                                      |                                               |
| <ul> <li>Test Sets</li> </ul>                                                           |                                       | Export Test to XML      |                                      |                                               |
| This test is not asso                                                                   | ciated with Test                      | Export Test Runs to CSV |                                      |                                               |
|                                                                                         |                                       |                         |                                      | Associate lest Sets                           |
|                                                                                         | info horo)                            |                         |                                      |                                               |
| CEST AFT (IIIOIE                                                                        | into here)                            |                         |                                      |                                               |
| example of a s                                                                          | shell scrip                           | t to export/genera      | te .features from Xra                | y .                                           |
|                                                                                         |                                       |                         |                                      |                                               |
| #!/bin/bash                                                                             |                                       |                         |                                      |                                               |
|                                                                                         | T 1                                   | //100 100 0 1/          | - 0                                  |                                               |
|                                                                                         | MF-admin                              | //192.100.2.10          | 00                                   |                                               |
| JIRA_BASEUR                                                                             | ann – aum Lli                         |                         |                                      |                                               |
| JIRA_BASEUR<br>JIRA_USERNA<br>JIRA_PASSWO                                               | RD=admin                              |                         |                                      |                                               |
| JIRA_BASEUR<br>JIRA_USERNA<br>JIRA_PASSWO<br>KEYS="XT-14                                | RD=admin<br>2"                        |                         |                                      |                                               |
| JIRA_BASEUR<br>JIRA_USERNA<br>JIRA_PASSWO<br>KEYS="XT-14                                | RD=admin<br>2"                        |                         |                                      |                                               |
| JIRA_BASEUR<br>JIRA_USERNA<br>JIRA_PASSWO<br>KEYS="XT-14<br>rm -f featu                 | RD=admin<br>2"<br>res.zip             |                         |                                      |                                               |
| JIRA_BASEUR<br>JIRA_USERNA<br>JIRA_PASSWO<br>KEYS="XT-14<br>rm -f featu<br>curl -u \$JI | RD=admin<br>2"<br>res.zip<br>RA_USERN | AME:\$JIRA_PASS         | SWORD "\$JIRA_BAS                    | EURL/rest/raven/2.0/export/test               |

• use one of the available CI/CD plugins (e.g. see an example of Integration with Jenkins)

For CI only purposes, we will export the features to a new temporary directory named features/ on the root folder of your project. Please note that while implementing the tests, feature files should be edited inside their respective folder.

After being exported, the created .feature(s) will contain references to the Test issue keys, eventually prefixed (e.g. "TEST\_") depending on an Xray global setting, and the covered "requirement" issue key, if that's the case. The naming of these files is detailed in Export Cucumber Features.

```
      features/1_COM_19.feature

      @REQ_XT-225

      Feature: Login feature

      @TEST_XT-226

      Scenario Outline: As a user, I can log into the secure area

      Given I am on the login page

      When I login with <username> and <password>

      Then I should see a flash message saying <message>

      Examples:

      username | password
      | message

      tomsmith | SuperSecretPassword!
      You logged into a secure area!

      foobar
      barfoo
```

To run the tests and produce Cucumber JSON reports(s), we will use the following command:

npx wdio run ./wdio.conf.js

This will produce one Cucumber JSON report in .tmp/json directory per each .feature file.

After running the tests, results can be imported to Xray via the REST API, or the **Import Execution Results** action within the Test Execution, or by using one of the available CI/CD plugins (e.g. see an example of Integration with Jenkins).

## Example of shell script to import results (e.g. import\_results\_cloud.sh)

#!/bin/bash

JIRA\_BASEURL=https://192.168.0.168 JIRA\_USERNAME=admin JIRA\_PASSWORD=admin

curl -H "Content-Type: application/json" -X POST -u \$JIRA\_USERNAME:\$JIRA\_PASSWORD --data @".tmp/json/login-feature.json" \$JIRA\_BASEURL/rest/raven/2.0/import/execution/cucumber

Which Cucumber endpoint/"format" to use?

To import results, you can use two different endpoints/"formats" (endpoints described in Import Execution Results - REST):

1. the "standard cucumber" endpoint

2. the "multipart cucumber" endpoint

The standard cucumber endpoint (i.e. */import/execution/cucumber*) is simpler but more restrictive: you cannot specify values for custom fields on the Test Execution that will be created. This endpoint creates new Test Execution issues unless the Feature contains a tag having an issue key of an existing Test Execution.

The multipart cucumber endpoint will allow you to customize fields (e.g. Fix Version, Test Plan) if you wish to do so, on the Test Execution that will be created. Note that this endpoint always creates new Test Executions (as of Xray v4.2).

In sum, if you want to customize the Fix Version, Test Plan and/or Test Environment of the Test Execution issue that will be created, you'll have to use the "multipart cucumber" endpoint.

| P E                       | ray Tutorials / >    | (T-153<br><b>'esults [</b> ' | 1624004       | 4965  | 566]        |      |           |                |                |                  |   |
|---------------------------|----------------------|------------------------------|---------------|-------|-------------|------|-----------|----------------|----------------|------------------|---|
| 🖋 Edit                    | Q Comment            | Assign                       | More 🗸        | To Do | In Progress | Done | Admin 🗸   |                |                |                  |   |
| ✓ Details                 |                      |                              |               |       |             |      |           |                |                |                  |   |
| Type:                     |                      | Test Exec                    | cution        |       |             | Sta  | itus:     | TO DO (Vie     | w Workflow)    |                  |   |
| Priority                  | :                    | O Trivial                    |               |       |             | Res  | solution: | Unresolved     |                |                  |   |
| Labels:                   |                      | None                         |               |       |             |      |           |                |                |                  |   |
| Test Pla                  | an:                  | None                         |               |       |             |      |           |                |                |                  |   |
| lest En                   | vironments:          | None                         |               |       |             |      |           |                |                |                  |   |
| ✓ Descrip                 | otion                |                              |               |       |             |      |           |                |                |                  |   |
| Click to                  | add description      | ,                            |               |       |             |      |           |                |                |                  |   |
|                           |                      |                              |               |       |             |      |           |                |                |                  |   |
| <ul> <li>Tests</li> </ul> |                      |                              |               |       |             |      |           |                |                |                  |   |
|                           |                      |                              |               |       |             |      |           |                |                | + Add            |   |
| Overall                   | Execution Status     |                              |               |       |             |      |           |                |                |                  |   |
| Overall                   | Execution Status     |                              |               |       |             |      |           |                |                |                  |   |
| 1                         |                      |                              |               |       |             |      |           |                |                |                  |   |
| FAIL                      | -                    |                              |               |       |             |      |           |                |                |                  |   |
| T-4-1 T-                  |                      |                              |               |       |             |      |           |                |                |                  |   |
| lotal le                  | STS: 1               |                              |               |       |             |      |           |                |                |                  |   |
|                           | ⇒ Filter(s)          |                              |               |       |             |      |           |                |                |                  |   |
|                           | Apply Rank           |                              |               |       |             |      |           |                | Show 100 x ont | rios Columns -   |   |
| <b>_</b> <i>y</i>         |                      |                              |               |       |             |      |           |                |                | ies columns •    |   |
|                           | 🔻 Rank               | Кеу                          | Summary       |       | st Type #   | Req  | #Def      | Assignee       | Status         |                  |   |
|                           | 1                    | XT-142                       | login feature | Cuc   | umber 1     |      | 0         | Xpand IT Admin | FAIL           | • …              |   |
| Showing                   | g 1 to 1 of 1 entrie | s                            |               |       |             |      |           |                | First Prev     | vious 1 Next Las | t |

One of the tests fails (on purpose).

The execution screen details of the Test Run will provide overall status information and Gherkin statement-level results, therefore we can use it to analyse the failing test.

| Test Type::       Cucumber         Security Type::       Security Type::         Security Type::       Security Type::         Security Type::       Securitype::         Secu                                                                                                    | est Details                                                                                                    |                                                                                                    |                                                                                                    |                                                                                                    |                                                        |
|----------------------------------------------------------------------------------------------------|----------------------------------------------------------------------------------------------------|----------------------------------------------------------------------------------------------------|----------------------------------------------------------------------------------------------------|----------------------------------------------------------------------------------------------------|--------------------------------------------------------|
| Security open sources of a generation of a generation of a generation of a generation of a generation of a generation of a generation of a generation of a generation of a generation of a generation of a generation of generation of generatio | Test Type: Cuc                                                                                                    | umber                                                                                                    |                                                                                                    |                                                                                                    |                                                        |
| cuername>       queename>       queename>       Queename>       Queename>                                                                                                    | Scenario: 1<br>Scenario: 1<br>3<br>4<br>5<br>6<br>7<br>7<br>8                                                                                                    | ario Outine<br>Given I am on the login page<br>When I login with <username> and <pass<br>Then I should see a flash message sayi<br/>Examples:<br/>I username   password<br/>I tonsmith   SuperSecretPasswo<br/>I foobar   barfoo</pass<br></username> | word><br>ng ⊲message><br>  message  <br>rd!   You logged into a secure area!  <br>  Your username is invalid.                                                                                                    |                                                                                                    |                                                        |
| cutername>cpassword>cmessage>DurationStattomsmithSuperSecretPassword!You logged into a secure area!3861.000 msPASfoobarbarfooYour username is invaild.10952.000PAesStatusPASStomsmithSuperSecretPassword!You logged into a secure area!3861.000 msPASStomsmithSuperSecretPassword!You logged into a secure area!3861.000 msPASStomsmithSuperSecretPassword!You logged into a secure area!3861.000 msPASStomsmithSuperSecretPassword!You logged into a secure area!3861.000 msPASStoobarbarfooYour username is invaild.10952.000FAILstore10952.000msPASSGiven I an on the login page484.000 msPASSWhen I login with foobar and barfoo10952.000FAILThen I should see a flash message saying Your username is invaild.10952.000msstroer:Stepeet 4 - 110952.000FAIL* Expect 5(*#flash') to have text containing10952.000ms* Stepeet 4 - 110952.000ms* Kocial:10952.000ms* Stepeet 5(*#flash') to have text containing </td <td>xamples</td> <td></td> <td></td> <td></td> <td></td>                                                                                                    | xamples                                                                                                    |                                                                                                    |                                                                                                    |                                                                                                    |                                                        |
| cusernamescusernamescusernamesDurationStatetomsmithSuperSecretiPassword!You logged into a secure area!3861.000 msPASfoobarbarlooYour username is invalid.10952.000FAIes                                                                                                    |                                                                                                    |                                                                                                    |                                                                                                    |                                                                                                    |                                                        |
| tonsmith       SuperSecretPassword!       You logged into a secure area!       3981.000 ms       PAS         foobar       barfoo       Your username is invalid.       109502.000 ms       PA         es                                                                                                    | <username></username>                                                                                                    | <password></password>                                                                                                    | <message></message>                                                                                                    | Duration                                                                                                    | Status                                                 |
| ses                                                                                                    | foobar                                                                                                    | SuperSecretPassword                                                                                                    | You logged into a secure area!<br>Your username is invalid.                                                                                                    | 10952.000 ms                                                                                                    | FAIL                                                   |
| tomsmithSuperSecretPassword!You logged into a secure area!3861.000 msPASSfoobarbarfooYour username is invalid.10952.000<br>msFAILSteps2.000 msPASSGiven I am on the login page166.000 msPASSWhen I login with foobar and barfoo484.000 msPASSThen I should see a flash message saying Your username is invalid.10036.000<br>msFAILError: Expect \$ (*#flash') to have text containingFAIL- Stoperde - 1<br>+ Received + 2<br>- Your username is invalid Stoperde - 1<br>+ Received + 2<br>- Your username is invalid Your username is invalid You esername is invalid You rusername is invalid.+ at World. <anonymous> (/Users/cristianocunha/Documents/Projects/cucumber_vebdriverio/features/step-definitions/steps.js:22:41)</anonymous>                                                                                                    | s                                                                                                    |                                                                                                    |                                                                                                    |                                                                                                    |                                                        |
| Inode and barloo     Tour username is invalid.     10952,000 ms     IN952,000 ms       Steps     Steps     2.000 ms     PASS       Given I am on the login page     166.000 ms     PASS       When I login with foobar and barloo     484.000 ms     PASS       Then I should see a flash message saying Your username is invalid.     10036.000 ms     FAIL       Error: Expect \$(*#flash`) to have text containing     -     Farce is invalid.       - Your username is invalid.     - Your username is invalid.     -       + Your username is invalid.     + Your username is invalid.     + Your username is invalid.       + Your username is invalid.     + Your username is invalid.     + Your username is invalid.                                                                                                    | S<br>:username>                                                                                                    | <pre>cpassword&gt;</pre>                                                                                                    | <message></message>                                                                                                    | Duration                                                                                                    | Status                                                 |
| Steps       2.000 ms       PASS         Given I am on the login page       166.000 ms       PASS         When I login with foobar and barfoo       484.000 ms       PASS         Then I should see a flash message saying Your username is invalid.       10036.000 ms       FAIL         Error: Expect \$(*#flash') to have text containing       Error: Expect 4 - 1       +         - Your username is invalid.       + Your username is invalid.       + Your username is invalid.         + Your username is invalid.       + Your username is invalid.       + Your username is invalid.                                                                                                    | susername>                                                                                                    | <pre><password> SuperSecretPassword! </password></pre>                                                                                                    | <message><br/>You logged into a secure area!</message>                                                                                                    | Duration<br>3861.000 ms                                                                                                    | Status<br>PASS                                         |
| getore       2.000 ms       PASs         Given I am on the login page       166.000 ms       PASs         When I login with foobar and barfoo       484.000 ms       PASs         Then I should see a flash message saying Your username is invalid.       10036.000 ms       FAIL         Error: Expect \$ (`#flash`) to have text containing       -       -         - Expected - 1       +       Received + 2       -         - Your username is invalid.       + Your username is invalid!       + ×         * at World. <anonymous> (/Users/cristianocunha/Documents/Projects/cucumber_webdriverio/features/step-definitions/steps.js:22:41)       -</anonymous>                                                                                                    | username><br>omsmith<br>oobar                                                                                                    | <password><br/>SuperSecretPassword!<br/>barfoo</password>                                                                                                    | <message><br/>You logged into a secure area!<br/>Your username is invalid.</message>                                                                                                    | Duration<br>3861.000 ms<br>10952.000<br>ms                                                                                           | Status<br>PASS<br>FAIL                                 |
| Entromander lagen pege       1000.000 mis       1783 s         When I login with foobar and barfoo       484.000 ms       PASS         Then I should see a flash message saying Your username is invalid.       10036.000 ms       FAIL         Error: Expect \$(`#flash`) to have text containing       -       Expected - 1         + Received + 2       -       Your username is invalid.       + Your username is invalid!         + x       at World.       vesdriverio/features/step-definitions/steps.js:22:41)                                                                                                    | susername><br>omsmith<br>oobar<br>teps                                                                                                    | <password><br/>SuperSecretPassword!<br/>barfoo</password>                                                                                                    | <message><br/>You logged into a secure area!<br/>Your username is invalid.</message>                                                                                                    | Duration<br>3861.000 ms<br>10952.000<br>ms                                                                                           | Status<br>PASS<br>FAIL                                 |
| Then I should see a flash message saying Your username is invalid.<br>Error: Expect \$(`#flash`) to have text containing<br>- Expected - 1<br>+ Received + 2<br>- Your username is invalid.<br>+ Your username is invalid!<br>+ x<br>at World. <anonymous> (/Users/cristianocunha/Documents/Projects/cucumber_webdriverio/features/step-definitions/steps.js:22:41)</anonymous>                                                                                                    | username><br>omsmith<br>oobar<br>iteps<br>lefore<br>iteps                                                                                                    | <password><br/>SuperSecretPassword!<br/>barfoo</password>                                                                                                    | <message><br/>You logged into a secure area!<br/>Your username is invalid.</message>                                                                                                    | Duration<br>3861.000 ms<br>10952.000<br>ms<br>2.000 ms<br>166.000 ms                                                                 | Status<br>PASS<br>FAIL<br>PASS<br>PASS                 |
| <pre>Fror: Expect \$(`#flash`) to have text containing     Expected = 1     Received + 2     Your username is invalid.     Your username is invalid!     **     at World.<anonymous> (/Users/cristianocunha/Documents/Projects/cucumber_webdriverio/features/step-definitions/steps.js:22:41)</anonymous></pre>                                                                                                    | username><br>omsmith<br>oobar<br>iteps<br>Jefore<br>Jiven I am on the login page                                                                                                    | <pre><pre><pre><pre><pre><pre><pre><pre></pre></pre></pre></pre></pre></pre></pre></pre>                                                                                                    | <message><br/>You logged into a secure area!<br/>Your username is invalid.</message>                                                                                                    | Duration<br>3861.000 ms<br>10952.000<br>ms<br>2.000 ms<br>166.000 ms<br>484.000 ms                                                   | Status<br>PASS<br>FAIL<br>PASS<br>PASS<br>PASS         |
| at processTickSAndRejections (internal/process/task_queues.js:93:5)<br>at World.executeAsync (/Users/cristianocunha/Documents/Projects/cucumber_webdriverio/node_modules/@wdio/utils/build/shim.js:136:16)<br>at World.testFrameworkFMWrapper (/Users/cristianocunha/Documents/Projects/cucumber_webdriverio/node_modules/@wdio/utils/build/test_framework/testFTWrapper                                                                                                    | username><br>omsmith<br>oobar<br>iteps<br>Jefore<br>Siven I am on the login page<br>Vhen I login with foobar and<br>hen I should see a flash me                                                                                                    | ssage saying Your username is invalid.                                                                                                    | <message><br/>You logged into a secure area!<br/>Your username is invalid.</message>                                                                                                    | Duration<br>3861.000 ms<br>10952.000<br>ms<br>2.000 ms<br>166.000 ms<br>484.000 ms<br>10036.000<br>ms                                | Status<br>PASS<br>FAIL<br>PASS<br>PASS<br>PASS<br>FAIL |
| at noise trameworkrentapper (/users/cristianocunna/bocuments/rojects/cucumber_webariverio/node_modules/ewalo/dtls/bulla/test-rramework/testrnwrapper.                                                                                                    | s cusername> consmith coobar coobar iteps lefore lefore le | <pre><pre><pre><pre><pre><pre><pre><pre></pre></pre></pre></pre></pre></pre></pre></pre>                                                                                                    | <message><br/>You logged into a secure area!<br/>Your username is invalid.<br/>s/Projects/cucumber_webdriverio/features/step-definiti<br/>gueues.js:93:5)<br/>ts/Projects/cucumber_webdriverio/node_modules/#winiviti</message> | Duration<br>3861.000 ms<br>10952.000<br>ms<br>2.000 ms<br>2.000 ms<br>166.000 ms<br>484.000 ms<br>10036.000<br>ms<br>10036.000<br>ms | Status<br>PASS<br>FAIL<br>PASS<br>PASS<br>FAIL         |

Results are reflected on the covered item (e.g. Story). On its issue screen, coverage now shows that the item is OK based on the latest testing results, that can also be tracked within the Test Coverage panel bellow.

| Xray Tutorials / XT-143         login feature |                          |                |             |              |             |              |          |         |               |            |            |            |                    |           |
|-----------------------------------------------|--------------------------|----------------|-------------|--------------|-------------|--------------|----------|---------|---------------|------------|------------|------------|--------------------|-----------|
| 🖋 Ed                                          | it Q                     | Comment        | Assign      | More 🗸       | To Do       | In Progress  | Done     | Admin   | *             |            |            |            |                    |           |
| ✓ Deta                                        | ils                      |                |             |              |             |              |          |         |               |            |            |            |                    |           |
| Туре                                          | 2                        |                | Story       |              |             |              |          |         | Status:       | TO DO (Vie | w Workflow | <b>v</b> ) |                    |           |
| Prior                                         | ity:                     | (              | ) Trivial   |              |             |              |          |         | Resolution:   | Unresolved |            |            |                    |           |
| Labe                                          | els:                     |                | lone        |              |             |              |          |         |               |            |            |            |                    |           |
| Requ                                          | uirement                 | Status:        |             | NOK          |             |              |          |         |               |            |            |            |                    |           |
| ✓ Deset                                       | cription                 |                |             |              |             |              |          |         |               |            |            |            |                    |           |
| Click                                         | to add                   | description    |             |              |             |              |          |         |               |            |            |            |                    |           |
|                                               |                          |                |             |              |             |              |          |         |               |            |            |            |                    |           |
| <ul> <li>Test</li> </ul>                      | Covera                   | je             |             |              |             |              |          |         |               |            |            |            |                    |           |
|                                               |                          |                |             |              |             |              |          |         |               | Crea       | ate Test   | Create     | Sub-Test Execution | + Link ~  |
| TE                                            | ST COVER                 | AGE FOR THE I  | OLLOWING AN | NALYSIS SCOP | E           |              |          |         |               |            |            |            |                    |           |
| \$                                            | cope: V                  | ersion; Vers   | ion: None - | latest execu | ition; Envi | ronment: All | Environm | ients 👻 |               |            |            |            |                    | NOK       |
|                                               | <del>∓</del> Filte       | er(s)          |             |              |             |              |          |         |               |            |            |            |                    |           |
|                                               |                          |                |             |              |             |              |          |         |               |            |            |            |                    |           |
| P                                             | ~                        |                |             |              |             |              |          |         |               |            |            | 5          | Show 10 🗸 entries  | Columns - |
|                                               | $\Rightarrow \mathbf{P}$ |                | itus        | ♦ Res        | olution     |              | 🔺 Key    |         | Summary       |            | Test Runs  | 1          | Test Status        |           |
|                                               | 0                        | то             | 00          | Unres        | solved      |              | XT-142   | 2       | login feature |            | ≣0         |            | FAIL               |           |
| Show                                          | ving 1 to                | l of 1 entries |             |              |             |              |          |         |               |            |            |            | First Previous 1   | Next Last |

If we change the specification (i.e. the Gherkin scenarios), we need to import the .feature(s) once again.

Therefore, in the CI we always need to start by importing the .feature file(s) to keep Jira/Xray on synch.

# FAQ and Recommendations

Please see this page.

# References

- WebDriverIO
- WebDriverIO documentation